# CONTENTS

| FREQU       | JENTLY ASKED QUESTIONS                                                                                            | . 3         |
|-------------|----------------------------------------------------------------------------------------------------|-------------|
| Stand       | ard Account Matters                                                                                               | 3           |
| 1.          | What is Standard Account for PO and Invoicing?                                                                    | . 3         |
| 2.          | What are the functionalities of Standard Account?                                                                 | . 3         |
| 3.<br>there | If the Standard Account only shows the last 200 transactions, where can I find my transactions are more than 200? | s if<br>. 3 |
| 4.          | How can I register for a free Ariba Standard Account?                                                             | . 3         |
| 5.          | What should I do when I receive the first Standard Account PO or sourcing invite from NTU?                        | . 3         |
| 6.          | How many users/accounts can we register for our company?                                                          | . 4         |
| 7.          | Can I have both Enterprise Account and Standard Account to transact with NTU?                                     | . 4         |
| 8.          | Can I start with Standard Account and upgrade later?                                                              | . 4         |
| 9.          | I have an Ariba Network account, please register me to establish trading relationship with NT<br>4                | U.          |
| 10.<br>do?  | <b>The first Standard Account PO ("SA PO") was sent to the wrong email address. What should I</b> 5               |             |
| 11.         | Who do I look for if I have questions?                                                                            | . 5         |
| Procu       | re to Pay- Purchase Orders                                                                                        | 6           |
| 12.         | I've created a Standard Account, but I cannot see any PO from NTU                                                 | . 6         |
| <i>13</i> . | How can I process orders and submit invoices using Standard Account?                                              | . 6         |
| 14.         | Do we still need to send physical DO to NTU?                                                                      | . 6         |
| 15.         | Can I issue invoice to NTU before goods receipt has been performed?                                               | . 6         |
| 16.         | Can the system handle partial delivery/invoicing?                                                                 | . 6         |
| Procu       | re to Pay- Invoicing                                                                                              | 7           |
| 17.         | Why suppliers are strongly encouraged to perform PO Flip invoicing in Ariba?                                      | . 7         |
| 18.         | Can I attach my own invoices for record purposes in Ariba?                                                        | . 7         |
| 19.         | Do I still need to send the physical invoice to NTU after flipping the invoice on Ariba P2P?                      | . 7         |
| 20.         | I have delivered my goods and I wish to issue invoice, but the invoice button is greyed out, wh<br>7              | y?          |
| 21.         | What is the official Billing address for NTU?                                                                     | . 7         |
| 22.         | What if I hit errors with Ariba invoicing?                                                                        | . 8         |
| 23.         | How do I submit non-PO/Contract invoices?                                                                         | . 8         |
| 24.         | How do I know if NTU received the manual invoice?                                                                 | . 9         |
| 25.         | Whom can I contact for supplier's payment enquiries?                                                              | . 9         |
| 26.         | How do I know if NTU had important information or announcement to the suppliers?                                  | . 9         |
| Sourci      | ing To Contract                                                                                                   | 10          |
| 27.         | Where do I find future business opportunities with NTU?                                                           | 10          |

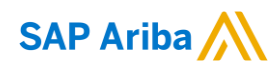

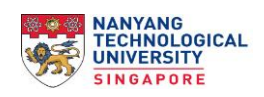

| 28.      | How can I coordinate catalog maintenance with NTU? | 10 |
|----------|----------------------------------------------------|----|
| Support. |                                                    | 11 |

#### **FREQUENTLY ASKED QUESTIONS**

#### **Standard Account Matters**

#### 1. What is Standard Account for PO and Invoicing?

Standard Account (SA) allows free access to Ariba Network to process orders (PO) and invoices via email, regardless of number of POs and invoices or spent. However, SA only has limited functionalities.

#### 2. What are the functionalities of Standard Account?

Using Standard Account (SA), you will be able to view the last 200 transactions (PO and Invoices) with NTU at Ariba Network. At the Ariba homepage (after login), you may trigger the PO to your email to process the order and later perform PO-Flip1 to generate an e-invoice to your buyer. It supports submission of basic documents through Ariba network such as Order Confirmation (OC), Advance Ship notice (ASN) and Invoice.

# 3. If the Standard Account only shows the last 200 transactions, where can I find my transactions if there are more than 200?

You can find all your past transactions in your email account. Otherwise, you may contact your buyer for the PO.

#### 4. How can I register for a free Ariba Standard Account?

There are 3 ways of registering for a free Ariba account:

- 1. Walk in registration at <u>supplier.ariba.com</u>;
- 2. Upon receiving of First Standard Account PO from NTU via the interactive email and/or
- 3. Upon receiving of Sourcing invitation from NTU via the interactive email

#### 5. What should I do when I receive the first Standard Account PO or sourcing invite from NTU?

When you receive the first Standard Account PO or sourcing invite from NTU via email, click the 'Process Order' link in the email. This will take you to the Ariba Network login page.

| For new users | ٠ | Click Register Now on the welcome page.                                      |
|---------------|---|------------------------------------------------------------------------------|
|               | • | Register for an Ariba account to connect with NTU to process PO and Invoices |

<sup>&</sup>lt;sup>1</sup> PO-Flip is a simple process enabled by Ariba Network that allows a supplier to easily convert a Purchase Order into an Invoice, and transmit that Invoice to the customer that placed the Purchase Order.

| For existing Ariba Network (Standard<br>Account or Enterprise Account) who<br>have processed PO from NTU | <ul> <li>Click Log in on the welcome page</li> <li>Log in with your existing account</li> </ul>                                                                                                    |
|----------------------------------------------------------------------------------------------------|----------------------------------------------------------------------------------------------------|
| For existing Ariba Network Enterprise<br>Account who has not processed any PO<br>with NTU.               | <ul> <li>If you want to use the same account to transact<br/>with NTU:</li> <li>When you receive the Standard Account PO, log<br/>in with the same username and password<br/>(charges may apply)</li> </ul> |
|                                                                                                    | <ul> <li>If you want to create a new free standard account to transact with NTU:</li> <li>When you receive the Standard Account PO, Sign up as a new account.</li> </ul>                                    |

# 6. How many users/accounts can we register for our company?

There should only be 1 main user account used for each company to transact with NTU. However, you may create multiple sub user IDs under the main user account.

#### 7. Can I have both Enterprise Account and Standard Account to transact with NTU?

No, you can only have either Enterprise Account or Standard Account to transact with NTU. NTU will only linked 1 Ariba account per entity.

#### 8. Can I start with Standard Account and upgrade later?

Yes, you can. To know more about Enterprise Account functionalities and <u>fees</u>, click "Learn More" button next to "Upgrade to From Standard Account" in your homepage

Note: You can upgrade to Enterprise Account only after signing up/logging in when receiving the Standard Account PO from NTU.

#### 9. I have an Ariba Network account, please register me to establish trading relationship with NTU.

The Trading relationship with NTU is established upon the processing of the

1. First Standard account PO via interactive email from NTU or

2. First invitation to participate in sourcing event via interactive email from NTU

Where the Supplier will be prompted to either login or create new Ariba account.

Existing Enterprise Account supplier on Ariba Network will have the option to:

- Use the same user ID to log in and establish the trading relationship with NTU. However, <u>charges</u> may apply; or
- Register for a Standard Account to connect with NTU when receive first Standard Account PO via email. All transactions are free on this account. Please note that if supplier is registering for a new Standard Account, he/she may use the same email account but must use a different user ID (must be in an email format but does not need to be a real email account).

We encourage suppliers to register for a free Ariba Network Standard Account, if unsure on the above option.

# 10. The first Standard Account PO ("SA PO") was sent to the wrong email address. What should I do?

If you have processed the PO:

- a) Update PO email address through <u>Supplier Modification Form</u> found on <u>NTU Supplier Portal</u>.
- b) Log in to your registered Standard Account to perform PO flip after goods and services have been delivered and receipted by NTU.

If you have <u>not</u> processed the PO:

- a) Forward the Standard Account PO to the right recipient for PO processing.
- b) <u>Register</u> for a free Ariba Network Standard Account.
- c) Update PO email address through <u>Supplier Modification Form</u> found on <u>NTU Supplier Portal</u>.
- d) Process the Standard Account PO.
- e) Log in to your registered Standard Account to perform PO flip after goods and services have been delivered and receipted by NTU.

In addition, you or your administrator can manage the following settings on your Standard Account:

- a) Add up to 5 email addresses to receive PO through electronic order routing setting. You can also remove the incorrect PO email address here to ensure the recipient do not receive future PO's.
- b) Add up to 250 users and manage their roles through User Creation setting. These roles should correspond to the user's actual job responsibilities e.g., Finance, Sales etc.

# 11. Who do I look for if I have questions?

Enterprise and Standard Accounts are managed by Ariba. If there are further questions on the functionalities, technical support, fees etc. Please refer to the <u>support</u> section of FAQ.

However, if you have business related questions please contact procurement@ntu.edu.sg.

#### **Procure to Pay- Purchase Orders**

#### 12. I've created a Standard Account, but I cannot see any PO from NTU.

By creating or having an Ariba Network account doesn't mean that the supplier has established an Trading relationship with NTU within the Ariba Network.

The Trading relationship is established upon the processing of the

1. First Standard account PO via interactive email from NTU or

2. First invitation to participate in sourcing event via interactive email from NTU

Where the Supplier will be prompted to either login or create new Ariba account.

After the trading relationship is established, you may then proceed to process orders with NTU by clicking the blue [Process Order] button found in the interactive PO email from NTU.

#### 13. How can I process orders and submit invoices using Standard Account?

Once Log in details are created for a Standard account with NTU, Standard Account suppliers must refer to the Standard Account PO/Invoice status in their Email every time they will process order and invoices.

It is therefore good practice for suppliers to keep their documents into folders for easy future access as needs arises.

#### 14. Do we still need to send physical DO to NTU?

Supplier will need to provide a copy of the DO to the goods receipt officer during delivery.

# 15. Can I issue invoice to NTU before goods receipt has been performed?

No. PO needs to be in "Received" or "Partial Received" status for suppliers to be allowed to submit an online invoice.

#### 16. Can the system handle partial delivery/invoicing?

Yes, the system can handle goods receipting and invoice processing for partial deliveries.

#### **Procure to Pay- Invoicing**

#### 17. Why suppliers are strongly encouraged to perform PO Flip invoicing in Ariba?

PO-Flip is a simple process enabled by Ariba Network that allows a supplier to easily convert a Purchase Order into an Invoice, and transmit that Invoice to the customer that placed the Purchase Order. This will remove the needs to process manual invoicing on both sides and thereby faster turnaround for payment.

#### 18. Can I attach my own invoices for record purposes in Ariba?

Suppliers may attach their own invoices when issuing e-invoices in Ariba system, they should not send hardcopy invoices if e-invoices have been successfully submitted in Ariba system. E-invoices will take precedence over the attached invoices that vendor has manually attached. E-invoices will be used as the source of truth for payment.

#### 19. Do I still need to send the physical invoice to NTU after flipping the invoice on Ariba P2P?

No. Suppliers do not have to send any physical invoice to NTU.

#### 20. I have delivered my goods and I wish to issue invoice, but the invoice button is greyed out, why?

The system allows invoicing <u>after</u> Goods Receipt is completed. However, supplier may choose to be notified of each GR instead of tracking with the buyer.

You may follow below steps to turn on notification for goods receipt in your Ariba account.

- a) Login to Supplier Ariba portal as administrator
- b) At the right-hand side of the top task bar, click on the circle logo with your initial in it.
- c) A dropdown will be appeared. Select [company settings] and choose [notifications]
- d) You will see the account settings page and choose [Network] tab
- e) Scroll until you see [Receipt] and you may check the box and type the desired notification email address.

Note: You may input up to 3 email addresses, each email address should be separated by a comma.

| SN | Entity | Address                                                                                                    |
|----|--------|----------------------------------------------------------------------------------------------------|
| 1  | NTU    | Nanyang Technological University<br>NTU Shared Services Finance<br>42 Nanyang Avenue, #05-01.<br>Singapore 639815. |
| 2  | RSIS   | Nanyang Technological University<br>S. Rajaratnam School of International Studies<br>Block S4, Level B3,           |

#### 21. What is the official Billing address for NTU?

|   |             | 50 Nanyang Avenue,<br>Singapore 639798                                                                                           |
|---|-------------|----------------------------------------------------------------------------------------------------|
| 3 | LKCMedicine | Nanyang Technology University<br>Lee Kong Chian School of Medicine<br>Finance Department<br>11 Mandalay Road<br>Singapore 308232 |
| 4 | EOS         | Nanyang Technological University<br>Earth Observatory Of Singapore<br>N2-01a-15<br>50 Nanyang Avenue<br>Singapore 639798         |
| 5 | NIE         | National Institute of Education<br>Finance Department<br>Level 2 Admin Building<br>1 Nanyang Walk<br>Singapore 637616            |

#### 22. What if I hit errors with Ariba invoicing?

If the suppliers are unable to generate e-invoices in the Ariba platform, suppliers are required to email the errors to <a href="mailto:procurement@ntu.edu.sg">procurement@ntu.edu.sg</a>

#### 23. How do I submit non-PO/Contract invoices?

For Contract invoicing, you may submit the invoice via Ariba network.

For non-PO, supplier is required to send the original invoices to the mailing address stated below

NANYANG TECHNOLOGICAL UNIVERSITY NTU Shared Services Centre, Account Payable 42 Nanyang Avenue, SSC-05-01f, Singapore 639815

Soft copy invoices in PDF format is acceptable if the clause "This is a computer-generated document. No Signature is required" is indicated on the invoice or invoices are not affixed with supplier's company stamp and authorized signatures.

All invoices must also contain the following mandatory information:

- o "Bill to" Name must be spelt in full as "Nanyang Technological University"
- Name of College / School / Department / Centre
- o Requester Name
- o Requester's email address or contact number
- Purchase Order / Contract Number (if applicable)

If suppliers fail to comply, invoices will be rejected by NSS Finance.

# 24. How do I know if NTU received the manual invoice?

Invoices sent to NTU Shared Services (NSS) Finance will be time stamped at the NSS reception. Should there be any queries on invoice/payment status checking, it is recommended to provide us via email NSSFAP@ntu.edu.sg, the supplier name, invoice number and invoice date to facilitate and speed up the checking.

# 25. Whom can I contact for supplier's payment enquiries?

Please write in to NSS Finance AP - nssfap@ntu.edu.sg with the following information provided to facilitate payment status check:

- $\circ \quad \text{Vendor name} \quad$
- o Invoice number and date
- o PO and Good Receipt number (if applicable)
- Invoice scan copy (if any)

#### 26. How do I know if NTU had important information or announcement to the suppliers?

Please access NTU Supplier Portal

# **Sourcing To Contract**

#### 27. Where do I find future business opportunities with NTU?

For business opportunities, kindly access <u>NTU Supplier Portal</u>.

#### 28. How can I coordinate catalog maintenance with NTU?

Suppliers with Ariba Network Enterprise Account (with fees) can manage their own catalog with NTU. If they do not have a enterprise account, suppliers can contact the buyer at <a href="mailto:procurement@ntu.edu.sg">procurement@ntu.edu.sg</a> to manage the catalog.

## Support

#### **Technical (Ariba Customer Support)**

For issues with regards to ARIBA system, please approach Ariba Customer Support. Click <u>here</u> for more information.

- Portal related technical issues (eg. website down)
- Password reset
- Upgrade to Full Account

#### How can suppliers' access (in their Standard Account)?

- Online Help
- Web form driven Ariba Support

#### For phone support you may follow below steps:

- a) Click <u>https://service.ariba.com/Supplier.aw/</u>
- b) Click top right [Help Center]
- c) Click bottom right [Support]
- d) A new pop up will show with [I need help with \_\_\_\_\_], key a topic name of your choice.
- e) The engine will search for best answers and display accordingly, at the bottom you will see this :
  - Can't find what you are looking for? Let us help you.
  - Choose your communication preference:
  - Get help by email
  - Get help by phone Estimated wait in minutes: 2
  - Attend a live webinar

a.

f) You can choose [Get help by phone] which they will then respond typically 2 mins.

#### **Business Related (NTU)**

- Standard Account PO sending
- Change of Email address to receive Standard Account PO
- Functional questions (Order Confirmation, Advance Ship Notice, Goods Receipt, Invoicing)
- Any other business-related queries

Send Email to procurement@ntu.edu.sg

#### www.sap.com/contactsap

 $\ensuremath{\mathbb{C}}$  2020 SAP SE or an SAP affiliate company. All rights reserved.

No part of this publication may be reproduced or transmitted in any form or for any purpose without the express permission of SAP SE or an SAP affiliate company.

The information contained herein may be changed without prior notice. Some software products marketed by SAP SE and its distributors contain proprietary software components of other software vendors. National product specifications may vary.

These materials are provided by SAP SE or an SAP affiliate company for informational purposes only, without representation or warranty of any kind, and SAP or its affiliated companies shall not be liable for errors or omissions with respect to the materials. The only warranties for SAP affiliate company products and services are those that are set forth in the express warranty statements accompanying such products and services, if any. Nothing herein should be construed as constituting an additional warranty.

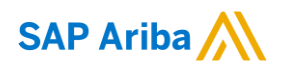

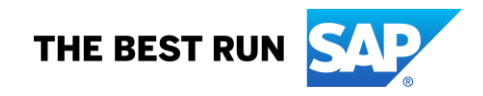